To enable rear view camera feature:

Step One: Enter Engineering mode:

- 1. While radio is on, press and hold MENU for 10-20 seconds. Don't let go until the new menu appears
- 2. When a new menu appears, select "Green Engineering menu" in the list.
- The menu should have green text now. To navigate the green engineering menu, tap the bottom edge of the screen to scroll down and the top edge of the screen to scroll up. To make a selection, tap and hold the center of the screen for 2 seconds.
- 4. Scroll down, and select "Enable diagnosis for next 10 bootups"
- 5. Scroll down, and uncheck "LTE" and "Sirius" options.
- 6. Scroll down to the option that says exit the engineering menu, and exit the engineering menu
- 7. Soft reset the radio by pressing and holding the power button for 15-20 seconds and waiting for it to reboot. Diagnosis is now enabled.

Step Two: Enable the rear view camera feature

1. Using a scan tool (preferably VCDS/Vagcom which we use for volkswagens), enter the 5F-Information Electronics Module.

|                      | VC                     | DS                   |                        |
|----------------------|------------------------|----------------------|------------------------|
|                      | Select Con             | ort/Conv. Electronic | s 1 Electronics 2      |
| Installed Drivetra   |                        | 03-ABS Brakes        | 05-Acc/Start Auth.     |
| 01-Engine            | 02-Auto Trans          | 10-Park/Steer Assist | 15-Airbags             |
| 08-Auto HVAC         | 09-Cent. Elect.        | 2B-Steer. Col. Lock  | 32-Differential Locks  |
| 17-Instruments       | 19-CAN Gateway         | 4-Steering Assist    | 4B-Multifunc. Module   |
| 36-Seat Mem. Drvr    | the Fleets             | 6 Back-up Cam.       | A9-Struct. Borne Sound |
| 52-Door Elect, Pass. | 5F-Information Electr. | D6-Light Ctrl Left 2 | D7-Light Ctrl Right 2  |
| BB-Door Rear Drv     |                        | Do Ligit C           |                        |
| Direct Entry         |                        | Go Back              |                        |

## 2. Select "Coding-07" in the next menu

| Protocol: UDS                                                     | ٥                                                                                      | n Controller                                                                  |                                             |                       |  |  |  |  |
|-------------------------------------------------------------------|----------------------------------------------------------------------------------------|-------------------------------------------------------------------------------|---------------------------------------------|-----------------------|--|--|--|--|
| Controller Info                                                   |                                                                                        |                                                                               |                                             |                       |  |  |  |  |
| VAG Number:                                                       | 8V0 035 874 C                                                                          | Component: MU                                                                 | -S-ND-E                                     | R 040 0461            |  |  |  |  |
| Soft. Coding:                                                     | Long Coding                                                                            | Shop #: Im                                                                    | p: 790                                      | WSC 06314             |  |  |  |  |
|                                                                   |                                                                                        | Extra: 8V0919866A ECE 2013   8V0919603A DU Std   8V0919614B ControlUnit_B     |                                             |                       |  |  |  |  |
| Extra:                                                            | 8V0919866A ECE 2013                                                                    | 8V0919603A DU Std   8V                                                        | 0919614B C                                  | ontrolUnit_B          |  |  |  |  |
| Extra:<br>Extra:                                                  | 8V0919866A ECE 2013                                                                    | 8V0919603A DU Std   8V                                                        | 0919614B C                                  | ontrolUnit_B          |  |  |  |  |
| Extra:<br>Extra:<br>Basic Functions                               | 8V0919866A ECE 2013<br>These are "Safe"                                                | 8V0919603A DU Std   8V<br>Advanced Funct<br>R                                 | ions<br>lefer to Servi                      | ontrolUnit_B          |  |  |  |  |
| Extra:<br>Extra:<br>Basic Functions<br>Fault Codes                | 8V0919866A ECE 2013<br>These are "Safe"<br>- 02 Readiness - 15                         | 8V0919603A DU Std   8V<br>Advanced Funct<br>R<br>Coding II -                  | 0919614B Ca<br>ions<br>lefer to Servi<br>11 | ce Man<br>Coding - 07 |  |  |  |  |
| Extra:<br>Extra:<br>Basic Functions<br>Fault Codes<br>Meas. Block | 8V0919866A ECE 2013   These are "Safe"   - 02 Readiness - 15   s - 08 Advanced ID - 1A | 8V0919603A DU Std   8V<br>Advanced Funct<br>R<br>Coding II -<br>Basic Setting | ions<br>lefer to Servi<br>11<br>IS - 04     | ce Man<br>Coding - 07 |  |  |  |  |

## 3. Select Long coding helper

|         | Pleas           | e write down the orig<br>Incorrect Coding c | jinal values be<br>an make a Co | fore attempting<br>ntrol Module no | to change anythin<br>on-functional! | ıg.           |  |  |
|---------|-----------------|---------------------------------------------|---------------------------------|------------------------------------|-------------------------------------|---------------|--|--|
|         |                 | 0 1K0 907 530 A -                           | Gateway                         | H06 0020                           | -                                   |               |  |  |
|         | Current coding: |                                             |                                 |                                    |                                     |               |  |  |
|         |                 |                                             | FF000600                        | 04000                              |                                     |               |  |  |
|         |                 |                                             | New co                          | d g: Lor                           | ng Coding Helper                    |               |  |  |
|         |                 |                                             |                                 |                                    |                                     |               |  |  |
| WorkS   | Shop Code ((    | <b>)-99999)</b> : 03743                     | Importer # ((                   | 0-999): 444                        | Equipment # (0-                     | 99999): 58363 |  |  |
| $\odot$ |                 |                                             | Do It!                          | Cancel                             | ]                                   |               |  |  |

4. In Byte 19, Bit 4, make sure "Rear View Camera (RVC) Low Installed" is checked and enabled. Then press exit

## In Byte 19 set bit 4 to "Rear View Camera installed"

| Ver.1.0.6.23 - 5G0-035-819-A   25 Bytes lang                                                                    |         | x      |
|----------------------------------------------------------------------------------------------------|---------|--------|
| Schließen   LCode 2   Hilfe                                                                                     |         |        |
| 1) 02730900FF00000011110001000800001F0100940100010001                                                           |         |        |
| 2) Weiter mit [Pfeil runter] auf der Tastatur / [ESC] schließt LCode                                            |         |        |
| 3) 02 73 09 00 FF 00 00 00 11 11 00 01 00 08 00 00 1F 01 00 94 01 00 01 00 01                                   |         | $\Box$ |
| Byte 19 Binär: 10010100                                                                                         |         |        |
| 4)                                                                                                    |         |        |
| Bit 1 🔄 Right-Hand-Drive (RHD) [PR-L0R]                                                                         |         |        |
| Bit 2 📝 Feature Band Switching active [STANDARD]                                                                |         |        |
| Bit 4 👽 Rear View Camera (RVC) Low installed [PR-KA1]                                                           |         |        |
| Bit 5 🔲 MOST-Databus for external Amplifier installed [PR-8RU]                                                  |         |        |
| Bit 6-7 80 USB Configuration: USB Functionality [PR-UE4]                                                        |         | •      |
|                                                                                                    |         |        |
| Aktuelle bzw. geänderte Codierung. Die Codierung wird kopiert beim Schließen des Assistenten an VCDS übergeben. | 25 Byte | s lang |

- 5. Press DO IT.
- 6. Soft reset the radio by tapping and holding the power button for 10-15 seconds.
- 7. Now the camera should engage on the radio when reverse gear is selected.